## Passo a passo para acessar essas informações:

- 1. Acessar o Portal da Transparência: http://transparencia.gov.br
- 2. No menu superior, localizar a opção "Consultas Detalhadas"-> Despesas Públicas

| Portal da T                           | ransparência                                            |  |  |  |  |  |
|---------------------------------------|---------------------------------------------------------|--|--|--|--|--|
| CONTROLADORIA-GERAL DA UNIÃO          |                                                         |  |  |  |  |  |
| Sobre o Portal 🔻 🛛 Painéis 👻          | Consultas Detalhadas 👻 🛛 Controle social 👻 🛛 Rede de Tr |  |  |  |  |  |
|                                       | Benefícios ao Cidadão                                   |  |  |  |  |  |
| Todos                                 | Cartões de Pagamento                                    |  |  |  |  |  |
|                                       | Contratos                                               |  |  |  |  |  |
|                                       | Convênios e Outros Acordos                              |  |  |  |  |  |
|                                       | Coronavírus -                                           |  |  |  |  |  |
| Pullopulu                             | Despesas Públicas                                       |  |  |  |  |  |
| PANORAMA                              | Emendas Parlamentares                                   |  |  |  |  |  |
| » Governo Federal » Pessoas jurídicas | Imóveis Funcionais 🚽                                    |  |  |  |  |  |
| <ul> <li>» Pessoas físicas</li> </ul> | Licitações                                              |  |  |  |  |  |
|                                       | Notas Fiscais                                           |  |  |  |  |  |
| Conculto os                           | Orçamento                                               |  |  |  |  |  |
| documentos                            | Pessoas Físicas                                         |  |  |  |  |  |
| diários de despesa                    | Pessoas Jurídicas                                       |  |  |  |  |  |
|                                       | Receitas Públicas                                       |  |  |  |  |  |
| Sanções                               | Recursos Transferidos                                   |  |  |  |  |  |
| » Painel                              | Sanções 🗸 🗸                                             |  |  |  |  |  |
| » Empresas Inidôneas e                | Servidores e Pensionistas -                             |  |  |  |  |  |
| Suspensas<br>» Empresas Punidas       | Viagens a Serviço                                       |  |  |  |  |  |

3. Selecione a opção "Por órgão/entidade executora":

|    | para o contenuo 👔 in para o menu 💈 in para a busca 🧧 in para o totage 🔄 💦                                 | A- ACESSIDIEI   |
|----|----------------------------------------------------------------------------------------------------|-----------------|
| 0  | Portal da Transparência                                                                                   | Busque por órgã |
| 5  | Sobre o Portal 👻   Painéis 👻   Consultas Detalhadas 👻   Controle social 👻   Rede de Transparência   Receb | a Notificações  |
| vo | de está aqui: início = despesas = consulta da despesa pública<br>Consulta da Despesa Pública              |                 |
|    |                                                                                                    |                 |
|    | CONHEÇA DETALHES DA EXECUÇÃO DA DESPESA PÚBLICA DE DIFERENTES FORMAS                                      |                 |
|    | Por órgão/entidade executora                                                                              |                 |
|    | Por área de atuação do governo (função)                                                                   |                 |
|    | Por programa/ação orçamentária                                                                            |                 |
|    | Pela classificação contábil da despesa                                                                    |                 |
|    | Por favorecido da despesa                                                                                 |                 |
|    | Por documentos diários da despesa                                                                         |                 |
|    |                                                                                                    |                 |

3. Utilizar a barra lateral esquerda de filtros para adicionar um filtro de Órgão/Entidade (informar o código **158425** (Instituto Federal do Espírito Santo-Campus de Alegre)):

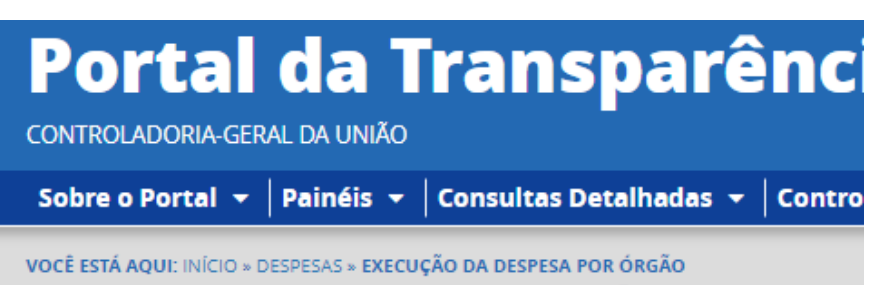

## Execução da Despesa por Órgão

| FILTRO      | Órgão           | « |
|-------------|-----------------|---|
| PERÍODO     |                 | Q |
| ÓRGÃO       | Máximo 10 itens |   |
| Valor (R\$) | ADICIONAR       |   |
| EMPENHADO   |                 |   |
| LIQUIDADO   |                 |   |
| PAGO        |                 |   |

4. Consultar os dados:

| Portal da<br>controladoria-geral da u                | a Transparência                                                                                        | Busque por órgão, cidade, CNPJ, servidor Q |  |
|------------------------------------------------------|----------------------------------------------------------------------------------------------------|--------------------------------------------|--|
| Sobre o Portal 👻 🏼 Painé                             | iis 👻   Consultas Detalhadas 👻   Controle social 👻   Rede de Transparência   Receba No                 | otificações   Aprenda mais 👻               |  |
| você está aqui: início + despesas +<br>Execução da D | - execução da despesa por órgão<br>espesa por Órgão                                                    | ORIGEM DOS DADOS                           |  |
| FILTRO «                                             | ≪ OCULTAR FILTROS DE CONSULTA  ☐ FILTROS APLICADOS:                                                    |                                            |  |
| ÓRGÃO                                                | Período de: 01/2022 X<br>Período ate: 11/2022 A                                                        |                                            |  |
| Valor (R\$)<br>EMPENHADO                             | Órgão: Subordinado(a) a: Instituto Federal do Espírito Santo<br>Órgão superior: Ministério da Educação | CONSULTAR                                  |  |